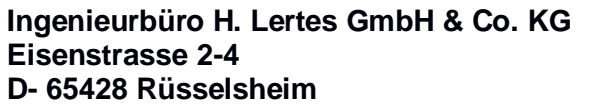

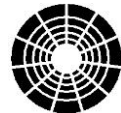

Tel.: +49 6142 945950 Fax: +49 6142 406873 Email: sales@lertes.de www.RmCU.de

M-Bus *integrated* Data

**A**pplication

Server System

## **User Manual**

# **MiDASS GIZA Edition**

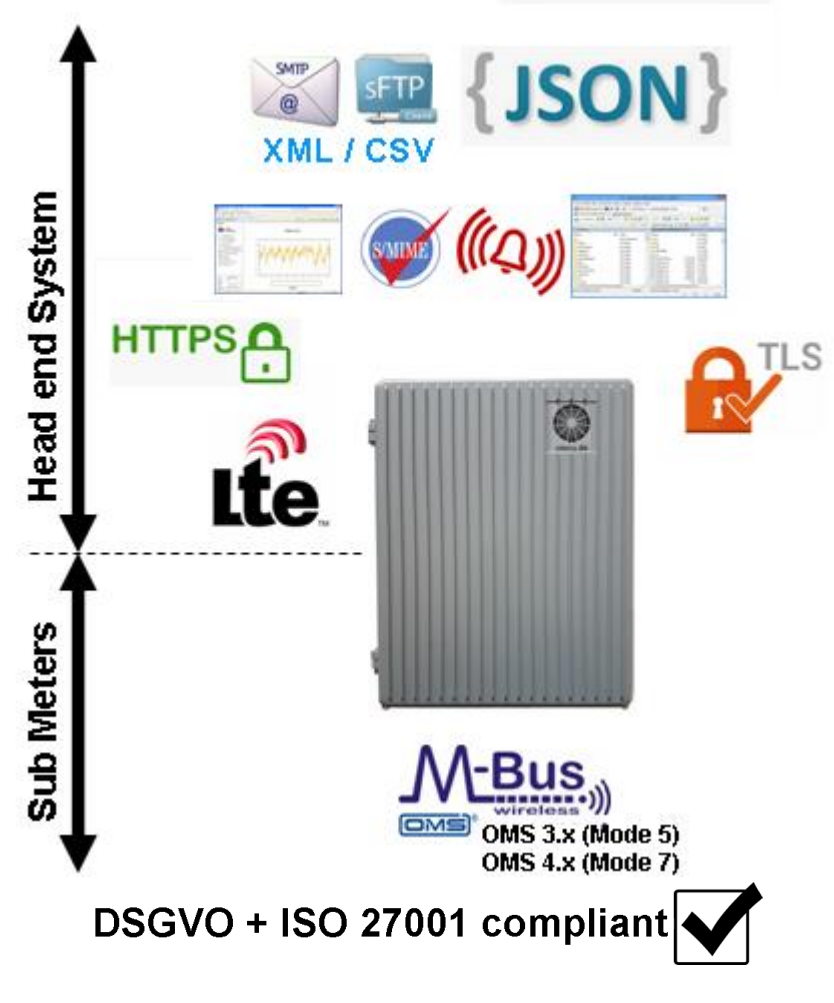

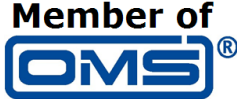

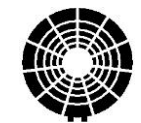

*M*-Bus *integrated D*ata *Application* 

Server System

## **Table of contents**

| User Ma | anual                                      | 1    |
|---------|--------------------------------------------|------|
| Introdu | ction                                      | 3    |
| 2. Ac   | cess the MiDASS GIZA Edition Web interface | 4    |
| 3. Co   | nfigurations of the MiDASS GIZA Edition    | 5    |
| 3.1     | Settings / Main Settings                   | 5    |
| 3.2     | Settings / Communications / Servers        | 6    |
| 3.3     | Settings / Communications / Mobile         | 9    |
| 3.4     | Settings / Communications / Network        | . 11 |
| 3.5     | Settings / Firmware Update                 | . 12 |
| 3.6     | Settings / Change Password                 | . 13 |
| 3.7     | Wireless M-Bus / Configuration             | . 14 |
| 4. Op   | erating the MiDASS GIZA Edition            | . 15 |
| 4.1     | Wireless M-Bus / Current                   | . 15 |
| 4.2     | Wireless M-Bus / Historical                | . 16 |

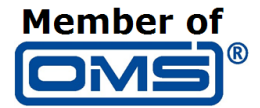

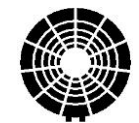

M-Bus integrated Data Application Server System

## Introduction

This manual describes the MiDASS GIZA Edition Front-end The MiDASS GIZA Edition System is designed for 4 wM-Bus Receivers. The wM-Bus Receivers with 433 MHz support:

S1-, T1 -and C1- Mode

Data encryption OMS 3 (Mode 5) and OMS 4 (Mode 7) is included The received protocols are stored to up to 2 CSV- Files that will be transferred. via FTP/SFTP to 2 FTP/SFTP Servers.

The CSV Files includes as maximum one protocol from a sensor.

Additional Features:

- There is a Door Open- and a Temperature- Alarm included, and can be send via Email.
- A daily Status Email can be sent every night, that can be used as a Heartbeat

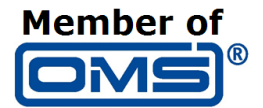

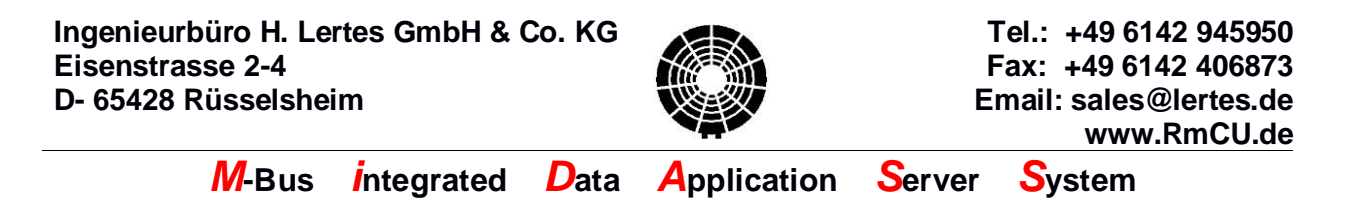

## 2. Access the MiDASS GIZA Edition Web interface

The HTTPS Web interface can be accessed locally via 192.168.0.90.

| Authentication | × |                                       |               |  |
|----------------|---|---------------------------------------|---------------|--|
|                |   | Αι                                    | uthentication |  |
|                |   | Login: ac<br>Password: <mark>a</mark> | dmin( ×)      |  |
|                |   |                                       |               |  |
|                |   |                                       |               |  |
|                |   |                                       |               |  |
|                |   |                                       | Apply Cancel  |  |

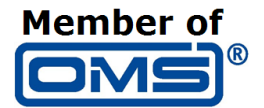

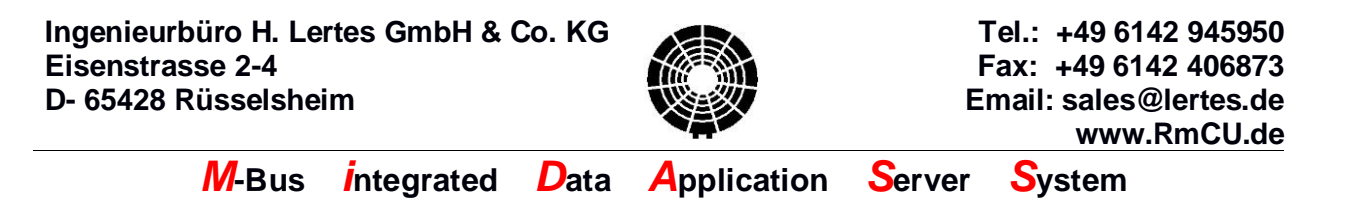

3. Configurations of the MiDASS GIZA Edition

#### 3.1 Settings / Main Settings

| <i>e</i> Embedded Webserver 🛛 🗙 📑                                                                                                    |                              |
|----------------------------------------------------------------------------------------------------|------------------------------|
| RmCU<br>Webserver                                                                                                    | Status                       |
| Status                                                                                                    | Door Closed Clear            |
| Wireless M-Bus<br>Settings                                                                                                    | Temp]36.500 C Clear          |
| Reboot                                                                                                    | Mobile Traffic 19/1          |
| Logout                                                                                                    | Mobile IP Address : (online) |
|                                                                                                    |                              |
|                                                                                                    |                              |
|                                                                                                    |                              |
|                                                                                                    |                              |
|                                                                                                    |                              |
| Login Mame : definin<br>SN: 191007700000<br>SNVVersion : V0.3.2 Jan 17 2020 Giza Systems<br>Kemel Version : 4.1.15 Jan 9 3202<br>Last Boot : 20.13202 144.151<br>MAC : 00.1420.92.650<br>Last E-Mai : Ne – na |                              |
| MCU time : 22.01.2020 14:47:40<br>UTC+03:00 Saving time:Off                                                                                                    |                              |

The Web interface is split in two parts:

The left side include a menu system for navigate to the sub menus.

The right side shows the actual settings. After changing any setting, you need to press the apply button to save the new setting.

#### Over all Alarm State

Green: There is no active Alarm (Door Open or Temperature) Coloured: There is an active Alarm (Door Open or Temperature)

<u>Mobile Traffic:</u> Shows the percentage of the data limit of the SIM- Card

Mobile IP- Address The IP Address assigned from the SIM- Card

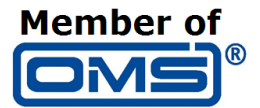

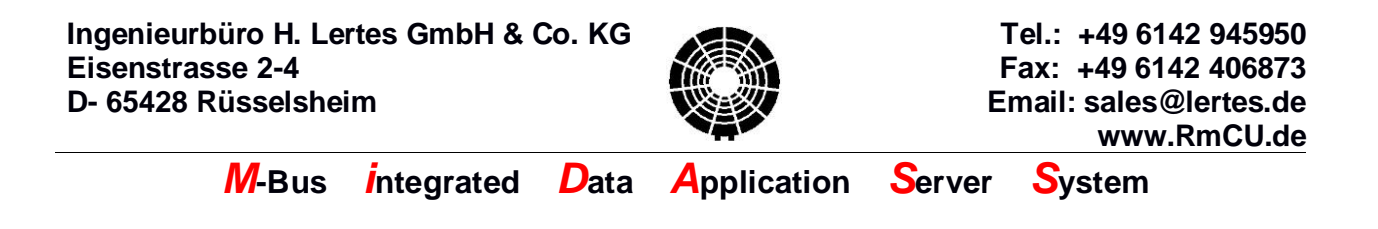

## 3.2 Settings / Communications / Servers

| Embedded Webserver                                                                                                    |                                                                                                    |
|----------------------------------------------------------------------------------------------------|----------------------------------------------------------------------------------------------------|
| RmCU<br>Webserver                                                                                                    | Servers                                                                                                    |
| <ul> <li>➢ Status</li> <li>ℬ → Wireless M-Bus</li> <li>ℬ ➢ Settings</li> <li>ℬ ➢ Communications</li> </ul>                                                                                                    | Last E-Mail : n/a n/a                                                                                                    |
| <ul> <li>➢ Servers</li> <li>in Mobile</li> <li>Setwork</li> <li>in Firmware Update</li> <li>Schange Password</li> <li>Reboot</li> <li>Logout</li> </ul>                                                                                                    | NTP Settings Test NTP connection Show & set system time Hostname of NTP-server : 10.48.10.30 NTP-server port : 123                                                                                                    |
| Login Name :         admin           SN :         161007700868           SW Version :         V8.3.2 Jan 17 2020 Giza Systems           Kernel Version :         41.15 Jan 6 2020           Last Boot :         28.01 2020 14:41:51           MAC :         00:14:27:52 06:59           Last E-Mail :         n/n - n/n           RmOU time :         28.01 2020 14:52:33 | FTP/SFTP Settings 1:<br>Test FTP/SFTP connection<br>Send cycle [min]: 360<br>FTP/SFTP Server<br>Hostname of FTP/SFTP server : 10.49.21.45<br>FTP/SFTP-server port : 22<br>Folder : DATA/FC6947A2905B<br>User : hail33<br>Password : ••••••••• |
| UTC+03:00 Saving time:Off                                                                                                    | Apply Cancel                                                                                                    |

#### Section Servers:

Green Line: Shows whether the last FTP transfer to target 1 was successfully Red Line: Shows whether the last FTP transfer to target 2 was successfully Last Email: Shows whether the last Email (Alarm or Status) was sent successful

#### FTP/SFTP Settings 1 and 2

The second FTP Connection can be Activated / Deactivated.

Button Test: For testing the FTP settings

<u>Send Cycle</u> Defines in which cycle the CSV File is transferred to the FTP Server

<u>FTP/SFTP</u> Defines whether the Server is an FTP or SFTP Server FTP/SFTP Server IP

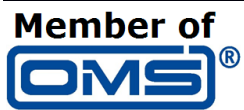

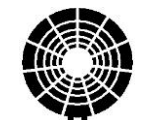

M-Bus integrated Data Application Server System

The FTP server can be defined via his IP- Address or the Hostname. If the connection via Hostname fails, MiDASS tries so access the FTP- Server via the IP Address.

<u>FTP/SFTP Server Port</u> The IP- Port of the FTP Server

<u>FTP Folder</u> The Folder of the FTP Server for this MiDASS

<u>User</u> <u>Password</u> UserID and Password for accessing the FTP Server

<u>Display Remote Filename Pattern</u> Shows how the Remote file will be names and three Placeholders (<u>Cityname</u>, SN and Timestamp)

<u>Cityname</u> Sets the content of filename template pattern "cityname"

<u>Timestamp</u> Sets the format of timestamp in filename"

<u>Show File</u> Sows the current content of file for corresponding ftp target.

#### **SMTP Settings**

The SMTP Settings can be tested via the Test Button

<u>Recipients</u> Definition from up to 10 recipients that will be receive Alarm- and Status- Emails

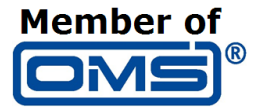

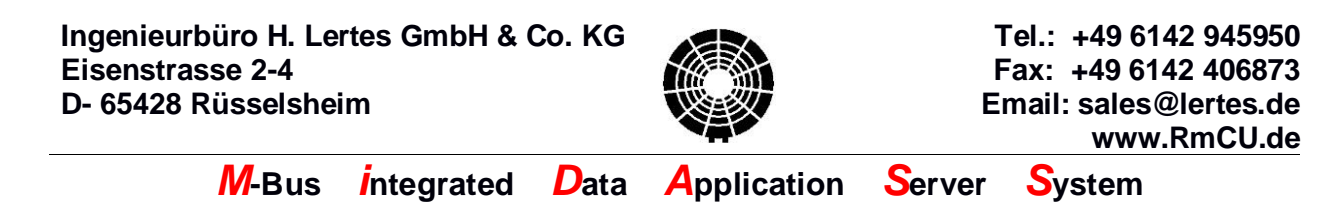

#### **NTP Settings**

The NTP Server access can be tested via the Test Button Via Show & set system time the MiDASS GIZA Edition Time and Time Zone can be defined

| Embedded Webserver ×                                                                                                    |                                                                                                    |
|----------------------------------------------------------------------------------------------------|----------------------------------------------------------------------------------------------------|
| RmCU<br>Webserver                                                                                                    | Show & set system time                                                                                                    |
| <ul> <li>Status</li> <li>Wireless M-Bus</li> <li>Settings</li> <li>Communications</li> <li>Servers</li> <li>Mobile</li> <li>Network</li> <li>Firmware Update</li> <li>Change Password</li> <li>Reboot</li> <li>Logout</li> </ul>                                                    | CU time           15:00:07 28-01-2020           Client time           15:00:13 28-01-2020           Set to RmCU           Set time manually (example : 18:20:30 25-05-2014)           hh:mm:ss DD-MM-CCY |
| Login Name : admin<br>SN : 16107708686<br>SWV ersion : V8.3.2 Jan 17 2020 Giza Systems<br>Kamel Version : 4.1.15 Jan 6 2020<br>Last Boat : 28.0.12020 144.151<br>MAC : 00.14.2D:62.05.90<br>Last E-Mail : n/a - n/a<br>RrcU time : 28.01.2020 15:00-04<br>UTC+03:00 Saving time:0ff | Timezone<br>GMT[+03:00 ✓ Set to RmCU                                                                                                    |
|                                                                                                    | Back                                                                                                    |

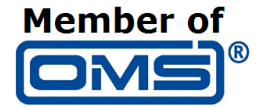

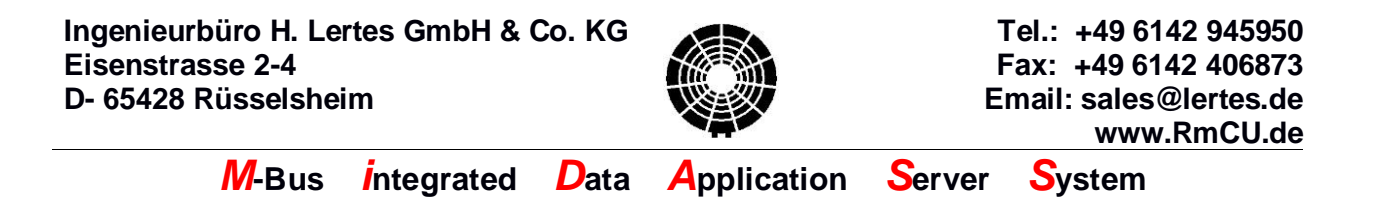

## 3.3 Settings / Communications / Mobile

| Sembedded Websen/er                                                                                                    |                                                                                                    |
|----------------------------------------------------------------------------------------------------|----------------------------------------------------------------------------------------------------|
| RmCU<br>Webserver                                                                                                    | Mobile Communication Settings                                                                                                    |
| <ul> <li>Status</li> <li>Wireless M-Bus</li> <li>Settings</li> <li>Settings</li> <li>Servers</li> <li>Mobile</li> <li>Network</li> <li>Firmware Update</li> <li>Change Password</li> <li>Reboot</li> <li>Logout</li> </ul>                                                          | Mobile Traffic<br>IP Address : 10.195.113.228<br>Logins : 1<br>Rx this session / this month [KB] : 0.16 / 0.98<br>Tx this session / this month [KB] : 1.22 / 0.00<br>Monthly Traffic Total so far [KB] : 2.35<br>SIM Card<br>User ID : ••<br>Password : ••<br>PIN-Code : ••• |
| Login Name : admin<br>SN : 191057700668<br>SW Version : V0.3.2 Jan 17 2020 Giza Systems<br>Karrel Version : 41.15 Jan 6 2020<br>Last Boot : 28.01.2020 14.41:51<br>MAC : 00.142.02.05:50<br>Last E-Mail : n/a - n/a<br>RmCU time : 28.01.2020 15:00:39<br>UTC+03:00 Saving time:Off | Advanced Mobile Settings          APN :       nwc2.corp         Type of service :       LTE         Apply       Cancel                                                                                                    |
| UTC+03:00 Saving time:Off                                                                                                    | Apply Cancel                                                                                                    |

#### **Mobile Traffic**

<u>IP Address</u> Shows the IP Address assigned from the SIM- Card

<u>Logins</u> Shows the number of GPRS Logins this day

RX this session / this month

TX this session / this month

Monthly Traffic Total so far

Shows the monthly GPRS Traffic (automatic reset every month)

<u>SIM Card</u> Note: the PIN- Code must be deactivated

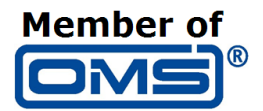

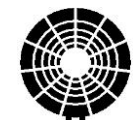

## M-Bus integrated Data Application Server System

<u>UserID</u>

<u>Password</u> The UserID and Password for accessing the APN Server.

Note: If there is no UserID and Password required, use "empty"

<u>APN:</u> The used APN for the mobile service operator

<u>Type of Service</u> The Mobile Generation Standard. If LTE is selected and not available, there is an automatically fallback to UMTS then to GSM

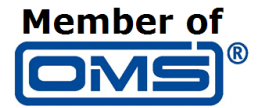

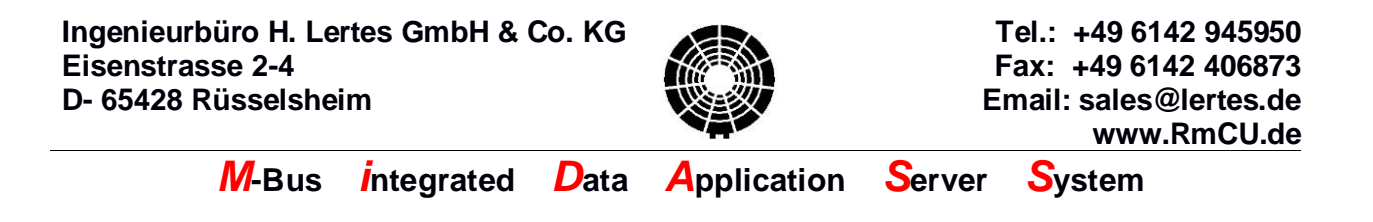

### 3.4 Settings / Communications / Network

| RmCU<br>Webserver                                                                                                    | Network Settings                                                                                                    |  |
|----------------------------------------------------------------------------------------------------|----------------------------------------------------------------------------------------------------|--|
| <ul> <li>Status</li> <li>Wireless M-Bus</li> <li>Settings</li> <li>Communications</li> <li>Servers</li> <li>Mobile</li> <li>Network</li> <li>Firmware Update</li> <li>Change Password</li> <li>Reboot</li> <li>Logout</li> </ul>                                                                                                    | IP Addresses         Mobile IP Address : 10.195.113.228           DHCP Client : □           LAN Settings           Primary IP : 192.168.0.90           Netmask : 255.255.255.0           Gateway : 192.168.0.1 |  |
| Login Name :         admin           SN:         191007708808           SW Version :         V0.3.2 Jan 17 2020 Giza Systems           Kernel Version :         4.1.5 Jan 6 2020           Last Boot :         28.01.2020 14.41.51           MAC :         00:142.0124.05:90           Last Eboot :         28.01.2020 15.02.51           UTC+03:00         Saving time:Off | Apply Cancel                                                                                                    |  |

#### **IP- Addresses**

Mobile IP Address Shows the IP Address assigned from the SIM- Card

#### DHCP Client

Active: MiDASS is running in LAN with DHCP Server that assigns an MiDASS IP Address

#### LAN Settings

Is important if MiDASS is integrated in any local IP- Network

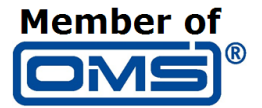

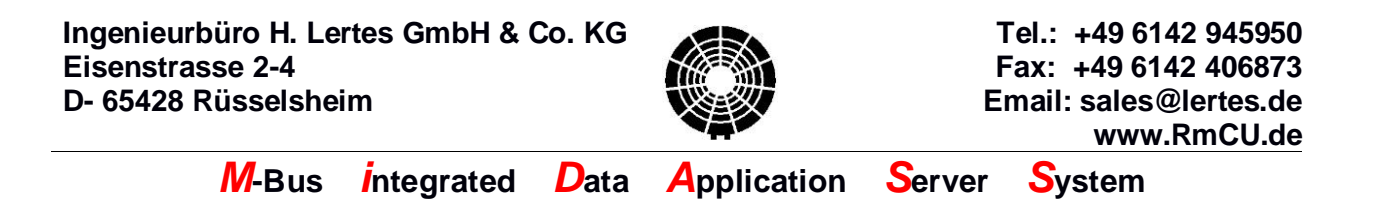

## 3.5 Settings / Firmware Update

| 🧟 Embedded Webserver 🛛 🗴 📑                                                                                                    |                            |  |  |  |  |
|----------------------------------------------------------------------------------------------------|----------------------------|--|--|--|--|
| RmCU<br>Webserver                                                                                                    | Firmware Update            |  |  |  |  |
| <ul> <li>✓ Status</li> <li>✓ Wireless M-Bus</li> <li>Current</li> <li>Historical</li> <li>Configuration</li> <li>✓ Settings</li> <li>✓ Communications</li> <li>✓ Change Password</li> <li>Reboot</li> <li>∠ogout</li> </ul>                                                                                                    | System Update File: Browse |  |  |  |  |
| Login Name:         admin           SN:         1910507706080           SW Version:         V0.3.2 Jan 17 2020 Giza Systems           Kamel Version:         4.1.15 Jan 6 2020           Last Boot:         2.8.1 2020 144.147           MAC:         00:14:2D:92:05:90           Last E-Mail:         nia - nia           RmCU time:         28.0.12020 15:24:54           UTC+03:00         Saving time:Off |                            |  |  |  |  |

User can keep the MiDASS up-to-date through updating the firmware using the user-friendly embedded interface.

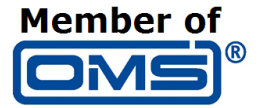

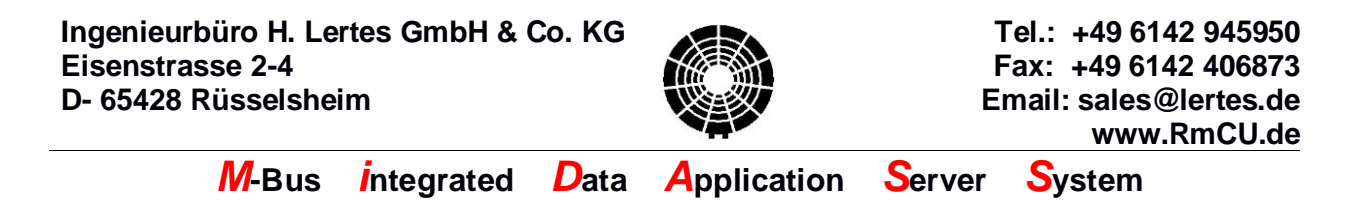

## 3.6 Settings / Change Password

| Embedded Webserver 🛛 🗙 📑                                                                                                    |                                                              |
|----------------------------------------------------------------------------------------------------|--------------------------------------------------------------|
| RmCU<br>Webserver                                                                                                    | Change Password                                              |
|                                                                                                    | Admin Password :                                             |
| <ul> <li>♣ Historical</li> <li>♣ Configuration</li> <li>♥ Communications</li> <li>♥ Communications</li> <li>♥ Change Password</li> <li>♥ Reboot</li> <li>♦ Logout</li> </ul>                                                                                                    | User name: admin<br>New Password :<br>Confirm New Password : |
| Login Name :         admin           SN :         19107700808           SW Version :         V8.2. Jan 17 2020 Giza Systems           Kernel Version :         4.1.15 Jan 6 0200           Last Boot :         2.8.01.2020 14.4.1.47           MAC :         00.1420.205.590           Last E-Mail :         na – n/a           RmCU time :         2.8.01.2020 15.27.32           UTC+03:00         Saving time.Off | Apply Cancel                                                 |

User can change the MiDASS users' passwords, for "admin" and "user" usernames.

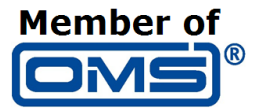

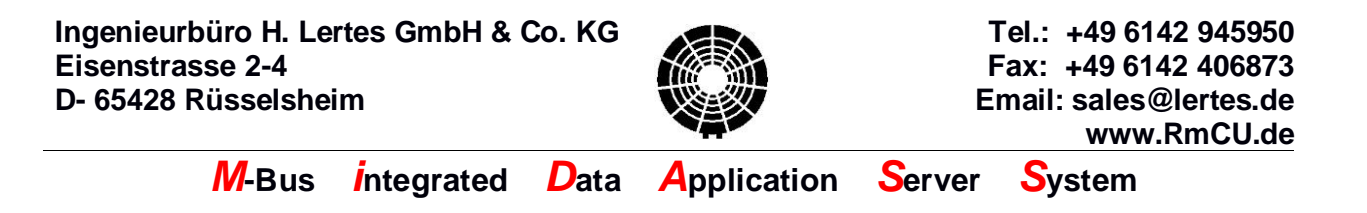

## 3.7 Wireless M-Bus / Configuration

| Embedded Webserver ×                                                                                                    |                                                                                                    |
|----------------------------------------------------------------------------------------------------|----------------------------------------------------------------------------------------------------|
| RmCU<br>Webserver                                                                                                    | Wireless M-Bus Configuration                                                                                                    |
| <ul> <li>✓ Status</li> <li>⇒ Wireless M-Bus</li> <li>a Current</li> <li>a Configuration</li> <li>✓ Settings</li> <li>✓ Reboot</li> <li>✓ Logout</li> </ul>                                                                                                    | Remark       Active         1       433 MHz with Antenna       Image: Comparison of the second second secon |
| Login Name:         admin           SN:         191007708080           SW Version:         V0.3.2 Jan 17 2020 Giza Systems           Kemel Version:         4.1.15 Jan 6 2020           Last Boot:         2.8.1.2020 144:147           MAC:         00:14:2D:62:05:00           Last F-Mail:         n/a - n/a           RmCU time:         28.0.12020 15:12:20           UTC+03:00         Saving time:0ff |                                                                                                    |
|                                                                                                    | Apply                                                                                                    |

For each wM- Bus Module will be shown:

#### No. of the wM- Bus Module

#### <u>Remark</u>

Showing type of the wM- Bus Module and the designed Frequency range

#### <u>Active</u>

User can activate/deactivate any wM- Bus Module by the corresponding check box

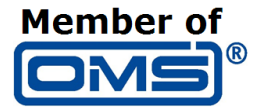

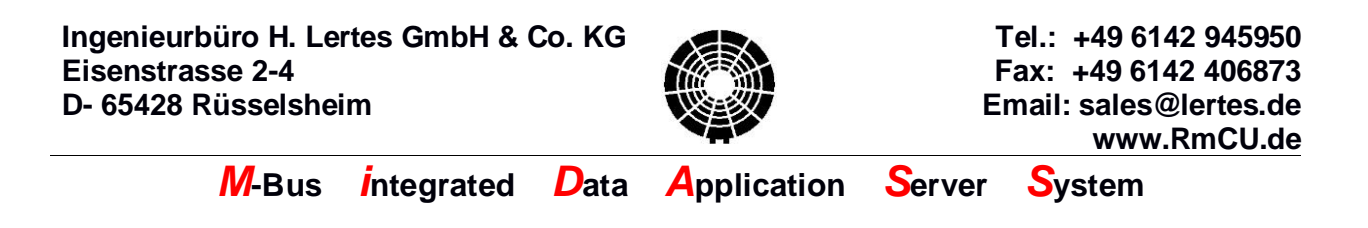

## 4. Operating the MiDASS GIZA Edition

#### 4.1 Wireless M-Bus / Current

| Wireless MBus Current Readings |    |                                                                                                    |                                                                                                    |                                                                                                    |                                                                                                    |                                                                                                    |
|--------------------------------|----|----------------------------------------------------------------------------------------------------|----------------------------------------------------------------------------------------------------|----------------------------------------------------------------------------------------------------|----------------------------------------------------------------------------------------------------|----------------------------------------------------------------------------------------------------|
| _                              |    |                                                                                                    |                                                                                                    |                                                                                                    |                                                                                                    |                                                                                                    |
|                                | #  | Meter ID                                                                                                | First received                                                                                                    | Last received                                                                                                    | RX                                                                                                    | Modul                                                                                                    |
|                                | 1  | AEC83151066                                                                                             | 12:26:57 10/12/2019                                                                                                    | 01:21:50 18/01/2024                                                                                                    | -73dBm                                                                                                    | 1                                                                                                    |
|                                | 2  | AEC87102156                                                                                             | 12:27:01 10/12/2019                                                                                                    | 01:18:28 18/01/2024                                                                                                    | -92dBm                                                                                                    | 1                                                                                                    |
|                                | 3  | HYD04920725                                                                                             | 12:27:02 10/12/2019                                                                                                    | 01:21:41 18/01/2024                                                                                                    | -72dBm                                                                                                    | 1                                                                                                    |
|                                | 4  | AEC87142324                                                                                             | 12:27:04 10/12/2019                                                                                                    | 01:21:28 18/01/2024                                                                                                    | -84dBm                                                                                                    | 1                                                                                                    |
|                                | 5  | AEC87141908                                                                                             | 12:27:04 10/12/2019                                                                                                    | 01:21:36 18/01/2024                                                                                                    | -83dBm                                                                                                    | 1                                                                                                    |
|                                | 6  | SEN10327521                                                                                             | 12:27:27 10/12/2019                                                                                                    | 01:21:43 18/01/2024                                                                                                    | -82dBm                                                                                                    | 1                                                                                                    |
|                                | 7  | SEN10388688                                                                                             | 12:27:39 10/12/2019                                                                                                    | 01:20:38 18/01/2024                                                                                                    | -90dBm                                                                                                    | 1                                                                                                    |
|                                | 8  | HYD61519681                                                                                             | 12:57:33 10/12/2019                                                                                                    | 01:21:46 18/01/2024                                                                                                    | -88dBm                                                                                                    | 1                                                                                                    |
|                                | 9  | SEN10208941                                                                                             | 13:00:01 10/12/2019                                                                                                    | 13:00:01 10/12/2019                                                                                                    | -78dBm                                                                                                    | 1                                                                                                    |
|                                | 10 | SEN10526227                                                                                             | 00:55:00 18/01/2024                                                                                                    | 01:21:49 18/01/2024                                                                                                    | -86dBm                                                                                                    | 1                                                                                                    |
|                                | 11 | SEN30037076                                                                                             | 00:55:13 18/01/2024                                                                                                    | 01:14:33 18/01/2024                                                                                                    | -91dBm                                                                                                    | 1                                                                                                    |
|                                | 12 | SEN10495837                                                                                             | 00:55:59 18/01/2024                                                                                                    | 00:56:59 18/01/2024                                                                                                    | -89dBm                                                                                                    | 1                                                                                                    |
|                                | 13 | SEN30076084                                                                                             | 00:56:48 18/01/2024                                                                                                    | 01:19:23 18/01/2024                                                                                                    | -92dBm                                                                                                    | 1                                                                                                    |
|                                | 14 | SEN30158534                                                                                             | 01:15:47 18/01/2024                                                                                                    | 01:20:15 18/01/2024                                                                                                    | -90dBm                                                                                                    | 1                                                                                                    |
|                                |    | #<br>1<br>2<br>3<br>4<br>4<br>5<br>6<br>7<br>7<br>8<br>0<br>10<br>11<br>11<br>12<br>2<br>13<br>13<br>14 | #         Meter ID           1         AEC83151066           2         AEC87102156           3         HYD04920725           4         AEC87142324           5         AEC87141908           6         SEN10327521           7         SEN10327521           7         SEN10327621           9         SEN10526227           11         SEN30037076           12         SEN30037076           13         SEN30076084           14         SEN30158534 | #         Meter ID         First received           1         AEC83151066         12.26.57 10/12/2019           2         AEC87102156         12.27.01 10/12/2019           3         HYD04920725         12.27.02 10/12/2019           4         AEC87142324         12.27.04 10/12/2019           5         AEC8714308         12.27.02 10/12/2019           6         SEN10327521         12.27.27 10/12/2019           7         SEN1038688         12.27.39 10/12/2019           9         SEN1028941         13.00.01 10/12/2019           10         SEN10526227         00.55.01 8/01/2024           11         SEN30037076         00.55.51 8/01/2024           12         SEN10458337         00.55.65 18/01/2024           13         SEN30076084         00.51.51 8/01/2024           13         SEN30076084         01.15.47 18/01/2024 | #         Meter ID         First received         Last received           1         AEC83151066         12.26.57 10/12/2019         01:21:50 18/01/2024           2         AEC871021566         12.27:01 10/12/2019         01:21:41 18/01/2024           3         HYD04920725         12:27:02 10/12/2019         01:21:43 18/01/2024           4         AEC87142324         12:27:04 10/12/2019         01:21:43 18/01/2024           5         AEC87141908         12:27:04 10/12/2019         01:21:43 18/01/2024           6         SEN10327521         12:27:27 10/12/2019         01:21:43 18/01/2024           7         SEN1038668         12:27:39 10/12/2019         01:21:43 18/01/2024           8         HYD061519681         12:57:33 10/12/2019         01:21:49 18/01/2024           9         SEN10208941         13:00:01 10/12/2019         13:00:01 10/12/2019           10         SEN10268277         00:55:01 18/01/2024         01:14:31 18/01/2024           11         SEN30037076         00:55:13 18/01/2024         01:14:31 8/01/2024           12         SEN10495837         00:55:59 18/01/2024         01:18/23 18/01/2024           13         SEN30076084         00:15:47 18/01/2024         01:19:23 18/01/2024           14         SEN30158534         01:15:47 1 | #         Meter ID         First received         Last received         RX           1         AEC83151066         12.26.57 10/12/2019         01:21:50 18/01/2024         -73dBm           2         AEC87102156         12.27.01 10/12/2019         01:18:28 18/01/2024         -72dBm           3         HYD04920725         12.27:02 10/12/2019         01:21:36 18/01/2024         -82dBm           5         AEC87143234         12.27:04 10/12/2019         01:21:43 18/01/2024         83dBm           6         SEN1032551         12.27:23 10/12/2019         01:21:43 18/01/2024         83dBm           6         SEN1032561         12.27:73 10/12/2019         01:21:43 18/01/2024         83dBm           9         SEN1032681         12.27:39 10/12/2019         01:21:43 18/01/2024         83dBm           9         SEN10526227         00:50:01 18/01/2019         01:21:43 18/01/2024         88dBm           9         SEN10526227         00:55:01 18/01/2024         01:14:33 18/01/2024         98dBm           11         SEN30037076         00:55:13 18/01/2024         01:14:33 18/01/2024         98dBm           13         SEN30037076         00:55:13 18/01/2024         01:14:33 18/01/2024         98dBm           13         SEN30037076         00:55:13 18/01/2024 </td |

User can check the current covered wM-Bus devices with their ID, First and Last received Date/Time, RX, and the related wM-Bus Module

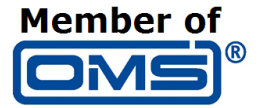

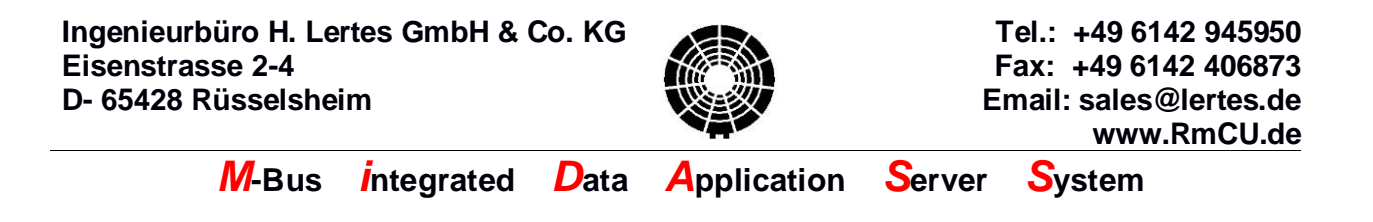

## 4.2 Wireless M-Bus / Historical

| Embedded Webserver                                                                                                    |                                                                                                    |
|----------------------------------------------------------------------------------------------------|----------------------------------------------------------------------------------------------------|
| RmCU<br>Webserver                                                                                                    | Wireless M-Bus Historical Readings                                                                                                    |
| <ul> <li>S → Wireless M-Bus</li> <li>Current</li> <li>Historical</li> <li>Configuration</li> <li>Settings</li> <li>Ø Communications</li> <li>Firmware Update</li> <li>Change Password</li> <li>Reboot</li> <li>Logout</li> </ul>                                                                                                    | Data Request       Meter Manufacturer: AEC         Meter SNR:       83151066         Day:       all ♥         Hour:       all ♥         get JSON       get HTML |
| Login Name:         admin           SN:         191067700608           SNV Version:         V8.3.2.2.4n 17.2020 Giza Systems           Kernel Version:         41.15 Jan 6.2020           Last Boot:         28.0.12020 144.147           MAC:         00.14.2D.62.05.60           Last E-Mail:         n/a - n/a           RmCU time:         28.0.1.2020 15:18:43           UTC+03:00         Saving time: Off |                                                                                                    |

User can find historical telegrams stored in internal database (maximum 1 and the latest per hour!)

User can search them by manufacturer code (defined by MBus specification - 3 letters). by serial number (secondary address), by day or by hour and all combinations.

User can leave everything empty so all telegrams would match your search request. It is also possible to search for a part of the serial number.

There is an API to call the result directly by calling the page, for more details please refer to the "Reading and Configuration API Technical Guide" document.

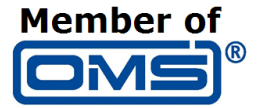